## How do I change my EventsAir user password?

Last Modified on 11/12/2024 3:30 am EST

Editing your EventsAir user account password

1. To edit your account (including your password), look under "Menu" (top right) for "Your Account" / person icon

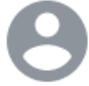

2. Click the symbol to open Update User Account

| Update User Account |                 |   |           |
|---------------------|-----------------|---|-----------|
|                     |                 |   |           |
| Username*           |                 |   | Photo Add |
| First Name*         |                 |   |           |
| Last Name*          |                 |   |           |
| Email*              | @eventsair.com  |   |           |
| Job Title           |                 |   |           |
| Date Format*        | dd/mm/yyyy      | v |           |
| Country Code*       | Please select   | ~ |           |
| Mobile              |                 |   |           |
| Password            | Change Password |   |           |
| Old Password        |                 |   |           |
| New Password        |                 |   | ]         |
| Confirm Password    |                 |   |           |
|                     |                 |   |           |
|                     |                 |   |           |

Cancel

Save

3. Click the Change Password button and enter in the details of your old and new passwords

## 4. Save when you're finished